Valdosta State University

APEXInteractive Reports

# UserHowto Guide

Oracle Application Express Interactive Reports (APEX IR) offer dynamic functionality with a wealth of built-in features and its enhanced toolbar. This allows you to customize these reports to specifically show the data you are interested in. The interactive reporting function is available in a number of applications used here at Valdosta State Universityding but not limited to:

- x Success Portal
- x FinancialsData Warehouse
- x Degree Works
- x Employee Training Database

### Learn to use Interactive Reports (IR)

- 1. InteractiveReport(IR)features
- 2. ActionsMenu tools
- 3. Formattingyour report
- 4. Discarding or asving your reports

For additional assistance Contact VSU Solutions Center: 229-245-4357(HELPor solutions@valdosta.edu

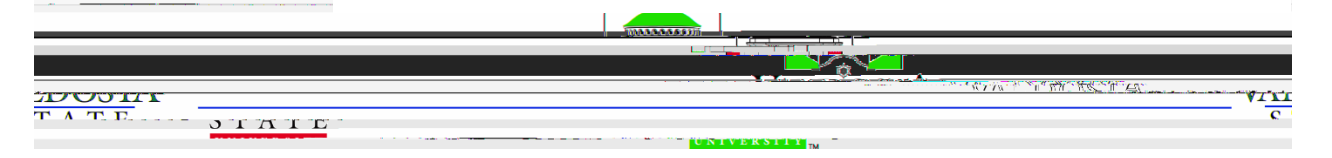

# Interactive Report (IR) Features

The APEX Roolbaris comprised of a Search Bar and an Action Menu.

|    | Search Bar | Actions |           |
|----|------------|---------|-----------|
| Q~ |            | Go      | Actions ~ |

TheSearch Barthe left portion of the toolbar, allows you to search based on a key word that you enter Thedropdown menu(magnifiericon)allowsyou to select whether you search a single column or all columns for this key word.

| Ge          |  |          | Q~     |  |                     |
|-------------|--|----------|--------|--|---------------------|
| idents and/ |  | All Colu | imns   |  | las High School Stu |
|             |  | Course   | Closed |  | ourse               |
|             |  | CRN      |        |  |                     |

TheActions Menu on the right side of the toolbar, provides a dropdolise of actions that you may perform on the data sete.g.,select columns filter, rows per page, sort, save report, aggregate, download, etcW/e will talk more about each of these functions below.

| Actions ~    |            | Q~                  |            |                 |            | Go     |
|--------------|------------|---------------------|------------|-----------------|------------|--------|
| Select Colu  | ırans      |                     | <b>4</b>   | aetha <u>ut</u> | i <u>V</u> | Filter |
|              |            |                     | Rows Per P | age >           |            |        |
|              |            |                     | 🖏 Format   | >               |            |        |
| ourse Closed | CRN        | Course Name 🛓       | Save Repor | t O             | dit Hour   | C      |
| () Rese      | 51670<br>t | ACC <u>T 2101 A</u> |            | u- = -          |            |        |
| (?). Help    | =:         | 3                   | 5          | 0397            | ACCT 210   | 01 IA  |
|              |            | Download I          |            | 1391 .<br>      | ACCT.210   | )1 TB  |

DWINION & INFORMATION TRACHNOLOGY

### **Actions Menu Tools**

Actions Menu > Select Column

This function allows you to select and order the displayed colu**kWinsen** you click Select Columns in the Action Menu, a popp window will appear. Selecting a column and then clicking the left or right arrow buttons, allows you to move the column to the left or right side of the window. Only the columns on the rightill be visible on your report Clicking the double arrows (>> or <<) move all columns at the same time.

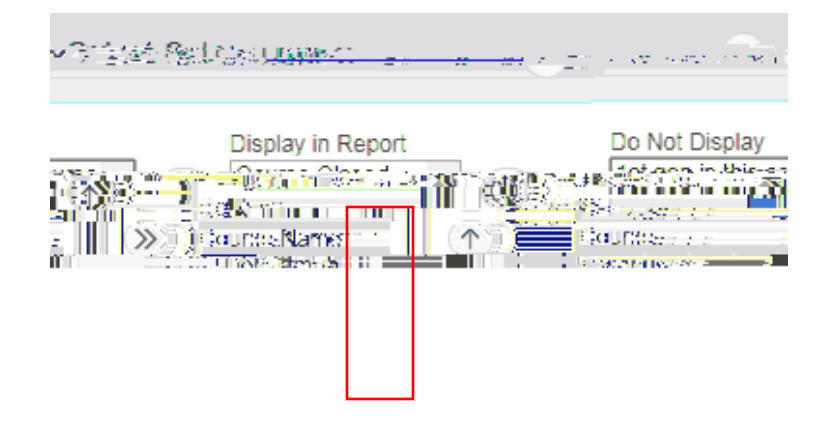

DWISION #\_\_\_\_\_NFORMATION\_TEXTENDED

LOCANUM', THET, HAIL . AND STORE AS A STATE AND A STATE AND A STAT

If you select a column in the right side of the window, clicking the up or down arrow buttons will allow you to adjust the order that columns appear in

DIVISION & INFORMATION THE FILLERY

Actions Menu > Filte.  $\nabla$  Filter

Creating a filter allows you to create simple or compared or compared or compa

| Filter                                                                                                    | ×.             |
|----------------------------------------------------------------------------------------------------|----------------|
|                                                                                                    | Filter Type, 6 |
| Onerator Choice Hours The second second secon |                |
| Cancel                                                                                                    | . ( Annie )    |

When you return to the report, you will see a list of youthers directly below the Actions Menu. Click the X on the right of a filter to remove it from the report.

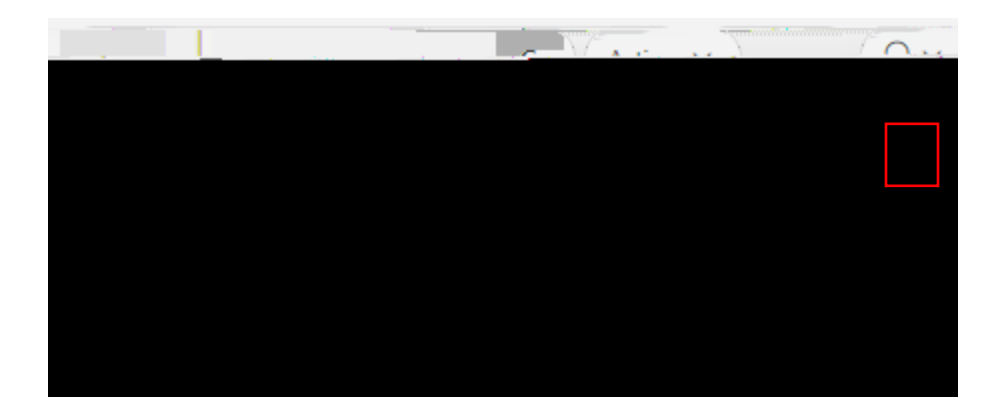

DIVISION & INFORMATION THE FINCE OF

Actions Menu > Rows Per Page

You can adjust the number of rows that **adis**played on each of the pages of your report When you click Rows Per Page in the Action Menu, a dropdown menu will appear. Select the number of rows you would like displayed. Alternatively, there is a selection listed to display all rows.

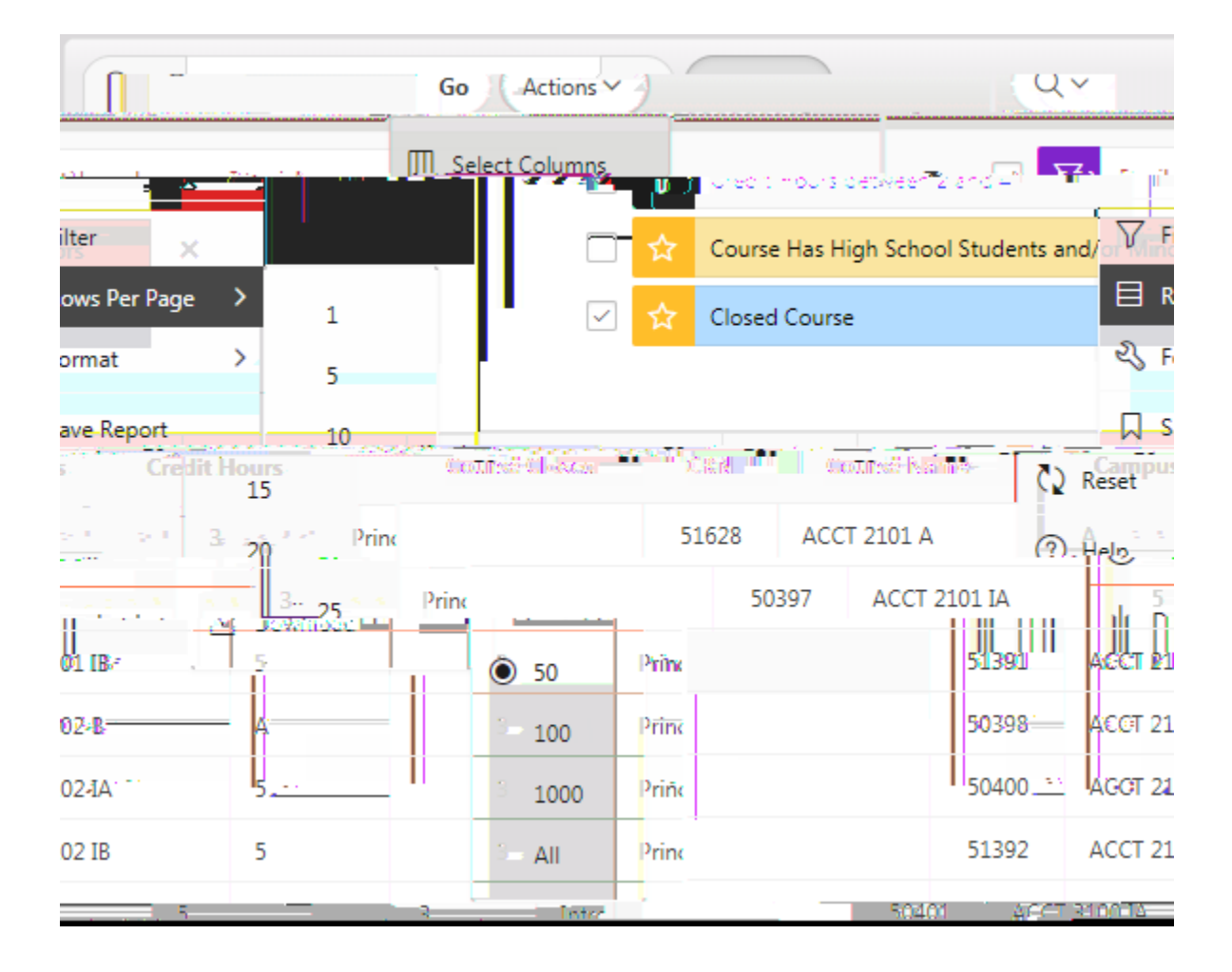

DIVISION & INFORMATION THE FINITE ST

### FormattingYour Reports

DIVISION & INFORMATION THE HANDLORD

LOCANUW, HUB, HUB, HUB, LOB COLOR COLOR C

### Actions Menu > Format > Sort

This tool allows you to change the order in which data is displayed by sorting rows alphabetically or numerically based on one more more of the columns. You can also sort the rows by clicking on a column header and the sort Ascending or Sort Descending icons that appear.

### Actions Menu > Format > Control Break

This tool allows you to grouppows of data together based on a common from one or more of the columns. Click the X on the right of a control

DIVISION OF INFORMATION THE H NULLESY

### Actions Menu > Format > Compute

This tool allows you toreate

DIVISION & INFORMATION THE HANDLORD

LOCATURY HIM HIM LOCATURY - THE COMPANY AND A COMPANY AND A COMPANY AND

DIVISION & INFORMATION TECHNOLOGY

LOCANUM, พี่เขาสู่สู่ที่ • . พี่เขาสู่สูง 200 การ - ราย การ สามา ค. พี่ยา พี่การสารแกรง - อาการ อาการ - อาการ - อาการ - อาการ - อาการ - อาการ - อาการ - อาการ - อาการ - อาการ - อาการ

After you have saved at least one report, a new dropdown menu will app**eave**en the Search Bar and Actions MenuThere, you can click the name of your report in order to view it. Alternatively, you can click the Primary Report to return to your default view. Please note that only you can view your saved reports.

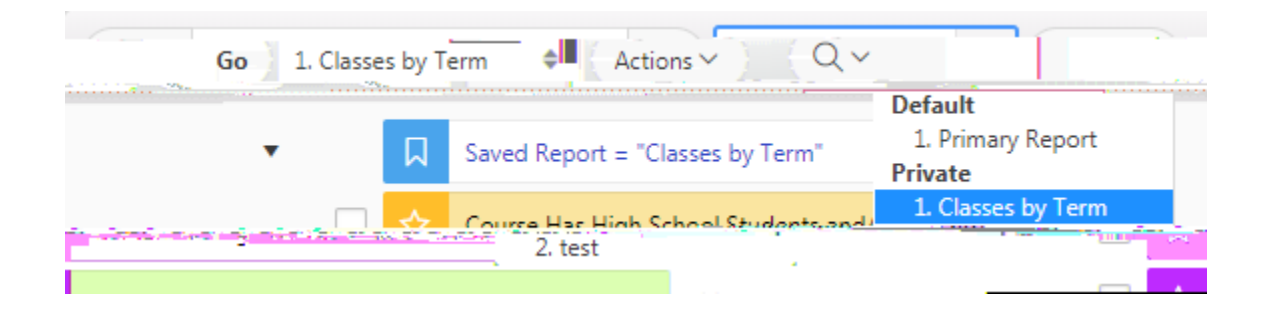

### Actions Meru > Help

This tool allows you to access a brief overview of the features found in APEX IR, and it is great for getting quick guidance with APEX IR features without needing to refer back to this document.

#### Actions Menu > Download

This tool allows you texport your reportin a number of formats, such as Microsoft Excel (XLS), Adobe Acrobat (PDF), or Word (RTF). When you click the format you want to use, it will automatically begin downloading the document to yoom puter's default download location.

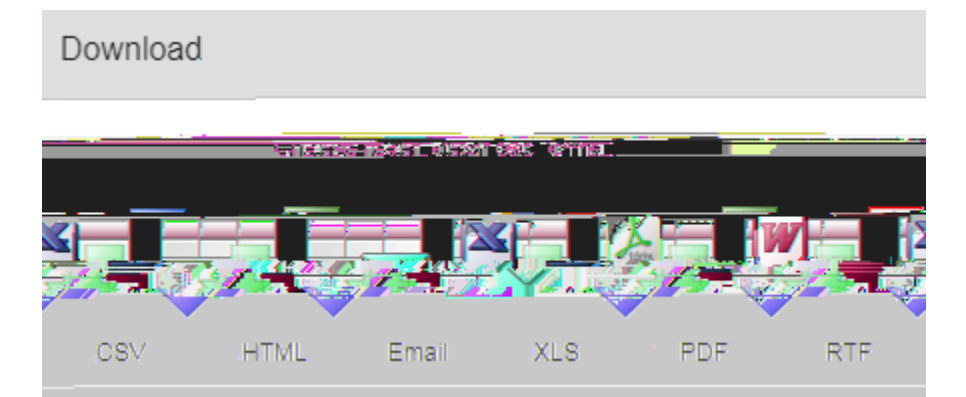

#### DIVISION & INFORMATION TREAMOREMY